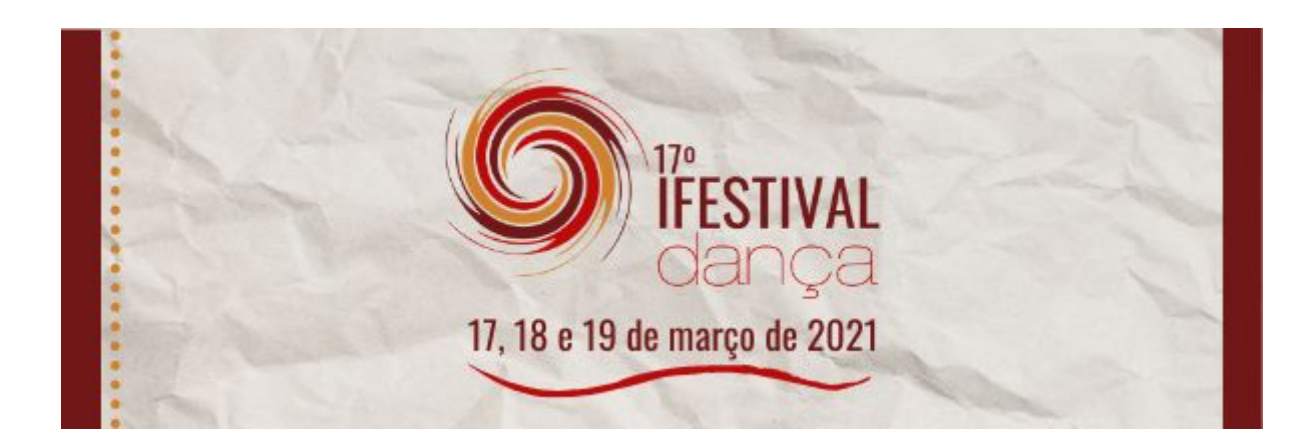

# INSCRIÇÃO NA MOSTRA ARTÍSTICA VIRTUAL REGRAS PARA SUBMISSÃO DE TRABALHOS

Olá, seja bem-vindo ao 17º IFestival Dança 2021! Nesta edição, a Mostra Artística será VIRTUAL, realizada por meio da publicação de vídeo-dança / vídeo-performances no IGTV do Instagram *@ifestivaldanca.ifb* e no canal do Youtube do festival.

Para além da publicação dos vídeos inscritos nas plataformas digitais, o evento disponibilizará também a plataforma Zoom para performances ao vivo, no dia 18 de março, das 10:30 às 12hs, e das 18:00 às 19:30 e no dia 19 de março das 14hs às 15:30. Atenção aos critérios de inscrição:

1. DURAÇÃO DA PERFORMANCE (vídeo ou ao vivo):

Mínimo – 2 minutos Máximo – 20 minutos

- 2. PRAZO DE INSCRIÇÃO: 8 a 14 de março de 2021.
- 3. EXTENSÃO DO VÍDEO (vídeo-dança e vídeo-performance): MP4.

4. PARA SUBMETER UM TRABALHO VOCÊ DEVE ESTAR INSCRITO NO EVENTO GERAL NA PLATAFORMA EVEN3.

5. TODOS OS PARTICIPANTES DA APRESENTAÇÃO (vídeo ou ao vivo) DEVERÃO SER CADASTRADOS COMO AUTORES DO TRABALHO (nome e e-mail) PARA RECEBER CERTIFICAÇÃO.

- 6. SERÃO ACEITOS OS PRIMEIROS 30 TRABALHOS (vídeo ou ao vivo) QUE ESTIVEREM DE ACORDO COM AS REGRAS DE SUBMISSÃO
- 7. Os trabalhos que não seguirem as regras de submissão poderão não ser aprovados para a Mostra Artística Virtual!
- 8.DEPENDENDO DO NÚMERO DE INSCRIÇÕES PARA PERFORMANCES AO VIVO, A COMISSÃO PODERÁ SELECIONAR TRABALHOS EM VÍDEO (video-dança ou video-performance) PARA SEREM APRESENTADOS TAMBÉM NA PLATAFORMA ZOOM, NAS DATAS ESTIPULADAS ACIMA.

Passo-a-passo para inscrição de trabalhos na Mostra Artística Virtual:

# I. INSCRIÇÃO NO EVENTO GERAL:

## selecionar categoria Estudante IFB, Docente IFB, Técnico Administrativo IFB ou Comunidade externa.

*II.* SUBMISSÃO DE TRABALHOS (vídeo-dança ou vídeo-performance): Clicar em "Submeter trabalho" e selecionar/preencher os campos:

>Modalidade: Mostra Artística Virtual

>Área temática: Vídeo-performance/ vídeo-dança

>Título: Escrever o título do seu trabalho

>Resumo: Inserir informações sobre o trabalho:

FICHA TÉCNICA

**DESCRIÇÃO/SINOPSE** 

**DURAÇÃO** 

**LINK DO VÍDEO** (em plataformas que permitam o DOWNLOAD do arquivo como google drive, youtube, instagram ou outras). É OBRIGATÓRIO O ENVIO DO LINK NA INSCRIÇÃO.

>Palavras-chave: vídeo-dança ou vídeo-performance

>Autores: É necessário incluir TODOS os autores do trabalho, com nome e e-mail, para elaboração dos certificados de participação da Mostra Artística Virtual. Através desse e-mail também enviaremos informações posteriores.

>Após todo o preenchimento correto, clique em DECLARO QUE LI E CONCORDO COM AS REGRAS PARA SUBMISSÃO.

>Clique em **SUBMETER** para enviar.

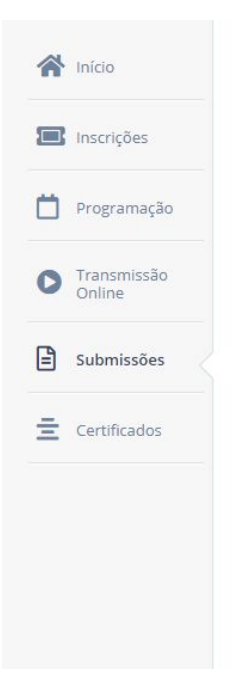

### Modalidade Mostra Artística Virtual ~ Área Temática Vídeo-dança / Vídeo-performance V Título insira o Título do trabalho Resumo Inserir informações sobre o trabalho FICHA TÉCNICA DESCRIÇÃO/SINOPSE DURAÇÃO LINK DO VÍDEO (em plataformas que permitam o DOWNLOAD do arquivo como Google drive, youtube, instagram ou outras). É OBRIGATÓRIO O ENVIO DO LINK NA INSCRIÇÃO.

35 palavras (Mínimo: 1 e Máximo: 500)

| vídeo-dança ou vídeo-performance |             |
|----------------------------------|-------------|
| Separado por virgula             |             |
| Autores                          |             |
| IFESTIVAL DANÇA                  | <b>Λ</b>    |
| V V Irestivaidanca@gmail.com     |             |
| 💄 Adi                            | ionar Autor |

# III. SUBMISSÃO DE TRABALHOS (performances ao vivo): Clicar em "Submeter trabalho" e selecionar/preencher os campos:

>Modalidade: Mostra Artística Virtual

>Årea temática: performance ao vivo

>Título: Escrever o título do seu trabalho

>Resumo: Inserir informações sobre o trabalho FICHA TÉCNICA, DESCRIÇÃO/SINOPSE, DURAÇÃO, DATA POSSÍVEL PARA APRESENTAÇÃO: 18/03 (10:30 às 12) E/OU 18/03 (18 às 19:30) E/OU 19/03 (14 às 15:30)

#### Submissão

>Palavras-chave: performance ao vivo

>Autores: É necessário incluir TODOS os autores do trabalho, com nome e e-mail, para elaboração dos certificados de participação da Mostra Artística Virtual. Através desse e-mail também enviaremos informações posteriores.

>Após todo o preenchimento correto, clique em **DECLARO QUE LI E CONCORDO COM AS REGRAS PARA SUBMISSÃO.** 

>Clique em **SUBMETER** para enviar.

| <b>A</b>              | Submissão                                                                                                    |                                |
|-----------------------|----------------------------------------------------------------------------------------------------|--------------------------------|
| n inicio              | Modalidade                                                                                                    |                                |
| 🔲 Inscrições          | Mostra Artística Virtual                                                                                                    |                                |
| Programação           | Área Temática                                                                                                    |                                |
|                       | Performance ao vivo                                                                                                    |                                |
| Transmissão<br>Online | Título                                                                                                    |                                |
| Submissões            | insira o Título do trabalho                                                                                                  |                                |
|                       | Resumo                                                                                                    |                                |
|                       | FICHA TÉCNICA<br>DESCRIÇÃO/SINOPSE<br>DURAÇÃO<br>DATA POSSÍVEL PARA APRESENTAÇÃO: 18/03 (10:30 å<br>E/OU 19/03 (14 às 15:30) | s 12) E/OU 18/03 (18 às 19:30) |
|                       | 27 palavras (Mínimo: 1 e Máximo: 500)                                                                                        |                                |
|                       | Palavras-Chave                                                                                                    |                                |
|                       | performance ao vivo                                                                                                    |                                |
|                       | Separado por virgula                                                                                                    |                                |
|                       | Autores                                                                                                    |                                |
|                       | IFESTIVAL DANÇA<br>Ifestivaldanca@gmail.com                                                                                  | ↑ ↓ ×                          |
|                       | Later Adicionar Autor                                                                                                    |                                |
|                       | Declaro que li e estou de acordo com as regras para subm                                                                     | issão                          |
|                       |                                                                                                    |                                |